# [온라인 증명서 발급 매뉴얼]

| 목 차                       |
|---------------------------|
| 1. 온라인으로 발급 가능한 학점은행제 증명서 |
| 2. 신청절차                   |
| 3. 발급방법                   |

## 1. 온라인으로 발급 가능한 학점은행제 증명서

| そこ             | 1)) <del>(</del> 2.         | 발급 | 구분 |
|----------------|-----------------------------|----|----|
| ত যা           | <u> </u>                    | 국문 | 영문 |
| 학위증명서          | 학점은행제 학위취득을 증명하는 문서         | 0  | 0  |
|                | 학점은행제를 통해 전문학사 또는 학사학위를 수여  |    |    |
| 학위수여예정증명서      | 받을 예정임을 증명하는 문서             | 0  | 0  |
|                | ※ 별도 매뉴얼 안내                 |    |    |
| ᆆᅯᅎᄜᆈ          | 학점은행제로 인정받은 학점에 대한 자세한 내역 및 | 0  | 0  |
| 34001          | 평점평균 성적이 기재된 문서             | 0  | 0  |
| 학점인정증명서        | 학습구분, 학점원에 따른 인정학점이 기재된 문서  | 0  | 0  |
| ·<br>• 학점인정증명서 | 학습구분, 학점원에 따른 인정학점 및 최종 학점인 |    |    |
| (산업인력공단 제출용)   | 정일이 기재된 문서                  | 0  | ×  |
| 법학과목 학점취득증명서   | 기버기험 오기로 이한 기묘 이상로 조명된도 묘기  | 0  | ~  |
| (사법시험 제출용)     | 사업시험 중시를 취한 과국 이구를 증명하는 문제  | 0  | ×  |

### ① 학위증명서(국문, 영문)

| 2010-2017HS X                        | CREDIT BANK SYSTEM<br>National Institute for Lifelong Education(NILE)<br>3557 Kandbushtwares, Secker, gs. Secal, Karae |
|--------------------------------------|----------------------------------------------------------------------------------------------------|
| 학사 학위 중명서                            | Serial Ho, 2016-0227006 Date lossed April 4, 2010                                                                      |
| 성 명 : 총길동<br>생 년 월 일 : 1910년 10월 10일 | Certificate of Bachelor's Degree                                                                                       |
|                                      | Name in Full: Gil Dong Hong                                                                                            |
| 전 공 : 기계설계공학 전공                      | Date of Birth: October 10, 1910                                                                                        |
| 하위수여년원일 : 2016년 4월 4일                | Sec: Male                                                                                                    |
| 학 위 종 书 : 경영학사                       | Major: Mechanical Denign Engineering                                                                                   |
| 학위 등록 번호 : 학점_2016                   | Dute to be Conferred: April 4, 2016                                                                                    |
|                                      | Degree to be Conferred: Bachelor of Business Administration                                                            |
| 위의 사실을 중명함.                          | This is to certify that the above mentioned person received the above mentioned degree on . April 4, $-2016$           |
| 2016년 4월 4일<br>국가평생교육진 흥교(2월<br>종원)  | Gaugust Lee<br>Acting President<br>National Institute for Lifelong Education                                           |

#### ② 성적증명서(국문, 영문)

| 町田(寺田谷町田市)   | 2000-0004211(101                                                                                                    | 2000-00042111(101010-10101010) # 38 |         | 男 以 10                                                               |     |                                                                                                    |                                                                                                    |
|--------------|----------------------------------------------------------------------------------------------------|-------------------------------------|---------|----------------------------------------------------------------------|-----|----------------------------------------------------------------------------------------------------|----------------------------------------------------------------------------------------------------|
| N 8          | 出来基本に                                                                                                    | et 2018                             | 时间流祥    |                                                                      | 181 | 計劃,3月                                                                                                    |                                                                                                    |
| 1 위 가하고 프로그램 | 11.0 27,460 07,173<br>22,460 07,173<br>10 2,274,60 07,173<br>10 3,272,074<br>10 3,272,074<br>10 3,274,074<br>10 3,274,074<br>10 3,274,074<br>10 3,274,074<br>10 3,274,074<br>10 3,274,074<br>10 3,274,074<br>10 | 25 46443<br>                        | 42 0443 | Balla<br>III<br>III<br>III<br>III<br>III<br>III<br>III<br>III<br>III |     | 2118<br>13<br>13<br>22<br>23<br>24<br>24<br>24<br>24<br>24<br>24<br>24<br>24<br>24<br>24<br>24<br>24<br>24 | 3102/14<br>52<br>101<br>53 100.0<br>70 (4.5<br>102.0<br>70<br>14.5<br>102.0<br>70<br>10.0<br>70<br>10.0<br>70<br>10.0<br>70<br>10.0<br>70<br>10.0<br>70<br>10.0<br>70<br>10.0<br>70<br>10.0<br>70<br>70<br>70<br>70<br>70<br>70<br>70<br>70<br>70<br>70<br>70<br>70<br>70 |

| Gil Ming                                                                                                    | Henty                                                                                                    | 0                                                                                   | ate of Blith: for                                                                                                    | tider 10, 1910                                                                                                    |                                              |
|----------------------------------------------------------------------------------------------------|----------------------------------------------------------------------------------------------------|-------------------------------------------------------------------------------------|----------------------------------------------------------------------------------------------------|----------------------------------------------------------------------------------------------------|----------------------------------------------|
| Marian I Michania                                                                                                    | I Deilign Englisser III                                                                                                    | ù (                                                                                 | kgree: lla                                                                                                    | cheter of Business Administr                                                                                                    | ation                                        |
| Year Quarse Title                                                                                                    | Grade Gredit                                                                                                    | Year Course Title                                                                   | Grade Gradit                                                                                                    | Your Course little                                                                                                    | Grade Gredit                                 |
| Constant of Constant of Moderatine Moderation     Constant on     Constant     Constant o | Parent 1<br>70 2<br>10 2<br>10 | Transition   Examination for field-fia<br>2014 Internation for the Exemution Go<br> | and the 1 means of a second second seco | 107As, DRD(15 FAMILY)<br>Balar Read/seconds<br>Balar Read/seconds<br>Seconds Electives<br>Assesses Electives<br>Assesses Electives<br>Assesses<br>1. Scatt (10:400 - Passing Data<br>30:0 - No Confis C<br>Marting<br>Marting<br>Martin | 101<br>18<br>18<br>19:00 / 100<br>2:10 / 4.5 |

# ③ 학점인정 증명서(국문, 영문, 산업인력공단제출용)

| 6 2019-0223999 1    |                     |                            |                  |                               |            | Nation<br>255                                                    | CREDIT BA<br>al Institute fo | NK SYST      | EM<br>lucation(NIL)  | E)                       |         |
|---------------------|---------------------|----------------------------|------------------|-------------------------------|------------|------------------------------------------------------------------|------------------------------|--------------|----------------------|--------------------------|---------|
|                     | ð                   | 전 이                        | 저주며시             | 1                             |            | Secial So. 2016-0222002                                          |                              |              | Date 1               | nod April 4              | 1036    |
|                     |                     | н <u>н</u> ц               | 0 0 0            | 1.                            |            | Certific                                                         | ate of C                     | redits A     | pprove               | d                        |         |
| 18 <b>8 6 5</b>     |                     |                            | 추번응폭번호<br>(학번)   | 101010-1010<br>(2000-00042    | 101<br>119 | Kame in Full: Gil Dong Hong                                      |                              | Major: M     | schartical Desi      | gt Englishering          | ernitio |
| · 귀 개 제 개           | 제공학 전관              |                            | 학 위 중 유          | 중명·명·사                        |            | Main of mirits. Account. Wr. 194                                 |                              | teap sec. In | General              | Contraction of the state |         |
| 학 성 관               | 전관관수                | 전공전력                       | 2019             | 날반선배                          | *          | Credit Cutegory                                                  | Requi resent a               | Electives    | Education<br>Courses | Electives                | Total   |
| 평가전왕된<br>16기본 에스    | të                  | 18                         | 9                | 36                            | 81         | Continen at Accedited                                            | 18                           | 18.          | .9                   | 36                       | 81      |
| 사귀상 취직              | 0                   | 0                          | 0                | 16                            | 14         | Gertificates                                                     | 0                            | 0            | 0                    | 16                       | - 3.6   |
| 5시 시험 칼레            | 0                   | 0                          | 4                | 0                             | 4          | Reserved from the Collection                                     | 0                            | 0            | - A-                 | 0                        | 4       |
| ·변제 교육과정            | 0                   | 0                          | 0                | 0                             | 6          | Evention from the Braningtion                                    |                              |              |                      |                          |         |
| 中位并是一个              | 0                   | 0                          | 0                | 0                             | 0          | Gourse for Self-Sharution                                        |                              |              |                      |                          |         |
| 간체탄쪽 이수             | 0                   | 0                          | .0               | 0                             | 0          | Courses of Gallegre and Entwending<br>by Full-time Enrollment    | 0                            | .6           | 0                    | 0                        | 0       |
| ·요두명한화제<br>한 개      | 9                   | 18                         | 13               | 52                            | 101.       | Sources of Colleges and Dereverties<br>by Part-time Excellent    | 0                            | 0            | 0                    | 0                        | 0       |
| 1 학점 관계             | 100                 | 101                        | 蜂蜜               |                               |            | Important Intengible Caltural<br>Production                      | 0                            | 0            | .0                   | 0                        | .0      |
|                     |                     |                            |                  |                               |            | Total                                                            | 18                           | 19           | (10)                 | 53                       | 10      |
| 학합인정 동네<br>인생학정과 위치 | 관한 법률 시생:<br>같이 준영함 | <ol> <li>M122.0</li> </ol> | · 규정에 비해해 상기     | 性時                            |            | Grand Total Gredits Approved                                     |                              | 101          |                      |                          |         |
| 37                  | 국 가 획               | 형 생 .                      | 2016년 4<br>교 육 진 | 8 41<br>50158<br>8158<br>8528 | 200000     | This is to certify that the abo<br>yougust 1<br>Acting President | ve sent insed<br>Vec         | person has a | pproved the          | above mentio             | sed cre |

|                 | antesi X.        | ē                    | i 점 인     | 정 중 명 서                  | ſ                           |          |
|-----------------|------------------|----------------------|-----------|--------------------------|-----------------------------|----------|
| ય મા            | ·유·김 등           | _                    | -         | 주민들특별로<br>(학변)           | 101010-19191                | 01<br>L) |
| 此 来             | 月項付)             | 비중하 전공               |           | <b>町</b> 위 浸 并           | 집영학사                        |          |
| 4.1             | 1                | 전공필수                 | 전공선력      | 29                       | 민만전력                        | 12       |
| 제가인데            | 18               | 18                   | 18        | 9                        | 36                          | 81       |
| 지려상 :           | al 10            | 0                    | 0         | 0                        | 16                          | 16       |
| 동학사 시1          | 1 12 11          | 0                    | 0         | 4                        | 0                           | 4        |
| 시민번제 =          | 14.44世           | 0                    | 0         | 0                        | 0                           | 0.       |
| 다 감 만 만 만 다 다   | [학교에서]<br>동생소    | 0                    | ű         | 0                        | 0                           | 0        |
| 시간세등적           | F 이수             | 0                    | 0         | 0                        | 0                           | 0        |
| 준요주책(           | 온화계              | 0                    | 0         | 0                        | 0                           | 0        |
| 19.1            | 1                | 18                   | 18        | 13                       | 57                          | 101      |
| 白潜 醉港 :         | ÷.4              |                      | 101       | 10-xi                    |                             |          |
|                 |                  |                      |           |                          |                             |          |
| 11 전 전<br>인 개 다 | [명 동네 4<br>월급 위와 | 5선 명왕 시행구<br>같이 상영합. | (4, 4)22) | 4 국정에 의하여 삼기<br>2016년 4월 | 491<br>( 491<br>( 20162392) | a        |

## ※ 산업인력공단 제출용은 [최종 학점 인정일]이 반영되어 출력.

## ④ 법학과목 학점취득증명서(사법시험 제출용)

| 조리도로비스 1              |                       |                                 |                  | -4                                   | 10                                      | 2000-000  | 04211                      |    |
|-----------------------|-----------------------|---------------------------------|------------------|--------------------------------------|-----------------------------------------|-----------|----------------------------|----|
| 주민등록번호 101010-1010101 |                       |                                 |                  | 전                                    | 공                                       | 컴퓨터공      | 중학 전공                      |    |
| 취득기관                  |                       | 법학과목명                           | 학점               | 3 Bar                                | 취득기관                                    | -         | 법학과목명                      | 학격 |
| 텔비스원격평생교육원            | 물권                    | 법                               | 3                |                                      | da.                                     |           |                            |    |
| 길비스원격평생교육원            | 인법                    | 총칙                              | 3                |                                      | 19-3                                    |           |                            |    |
| 걸비스원격평생교육원            | 채권                    | <b>총</b> 의                      | 3                |                                      |                                         |           |                            | -  |
| 걸비스원격평생교육원            | 헌법                    | I                               | 3                |                                      | 1. S. A.                                | 6 L       |                            |    |
| 빌비스원격평생교육원            | 헌법                    | п                               | 3                | 1.5.5                                | P.E.S.                                  |           | 5.0                        |    |
| 텔비스원 <b>적평생교육원</b>    | 형법                    | I                               | 3                |                                      | 653                                     |           |                            |    |
| 월비스원격평생교육원            | 면법                    | 연습                              | 3                |                                      |                                         | 19        | V. 1. 1. 1.                |    |
| 실비스원격평생교육원            | 채권                    | 각론                              | 3                | 12/00                                | 123                                     |           | 227                        |    |
| 걸비스원격평생교육원            | 친족                    | 상속법                             | 3                |                                      | 224                                     |           |                            |    |
| 브비스원격평생교육원            | 헌법                    | 연습                              | 3                |                                      |                                         |           |                            |    |
| 텐비스원적평생교육원            | 형법                    | п                               | 3                | A Re                                 |                                         |           |                            |    |
| H비스원격평생교육원            | 형법                    | 연습                              | 3                |                                      | 1.50                                    |           |                            |    |
|                       |                       |                                 |                  | 100                                  | 1                                       | 취득        | 학점 계                       | 36 |
| 사법시험법 제5              | 조제3항의 구<br>국 <b>기</b> | <sup>7</sup> 정에 의하여 위s<br>┠ 평 생 | 라 같이<br><u>၂</u> | 종명 합<br>2 <sup>1</sup><br><u>1</u> 음 | <sup>H니다.</sup><br>016년 3<br><b>F 진</b> | 31일<br>중대 | <b>れちば</b><br>高き言え<br>ラリえる |    |

#### 2. 신청절차

① 국가평생교육진흥원 학점은행제 홈페이지(http://www.cb.or.kr) 로그인

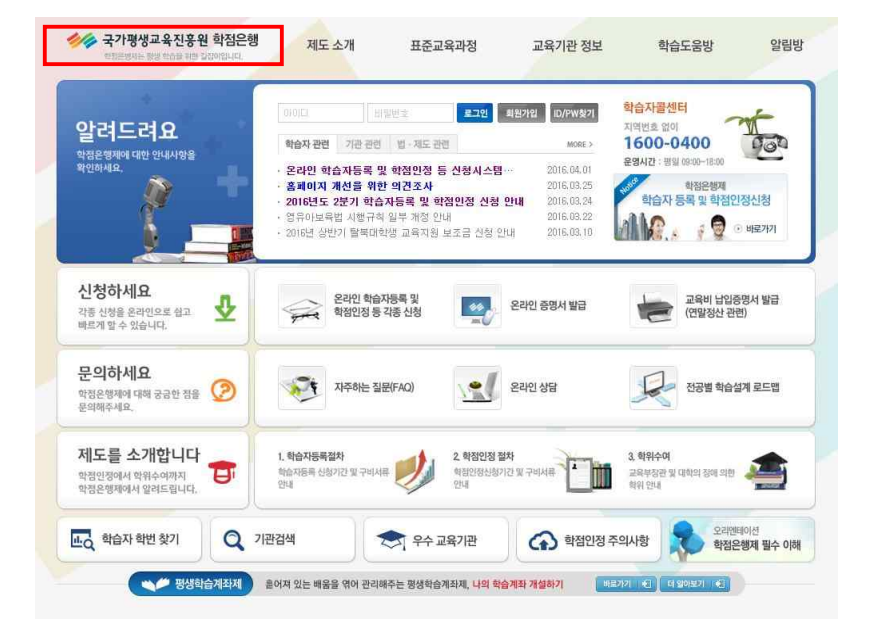

② 신청하세요 > [온라인 증명서 발급] 클릭

| 알려드려요                                         | 이이다. 비밀번호<br><b>학습자 관련</b> 기관 관련 별                                                                   | <b>로그인</b> 회원가입<br>- 제도 관련                                       | ID/PW찾기                                                            | 학습자콜센터<br>지역번호 없이<br>1600-0400               | The second     |
|-----------------------------------------------|----------------------------------------------------------------------------------------------------|------------------------------------------------------------------|--------------------------------------------------------------------|----------------------------------------------|----------------|
| 학원은명제이 대한 안내사항을<br>확인하세요.                     | · 온라인 학습자등록 및 학전<br>· 홈페이지 개선을 위한 의견<br>· 2016년도 2분기 학습자등<br>· 영유아보육법 시행규칙 일부<br>· 2016년 상반기 탈북대학생 교 | 명만정 등 신청시스템…<br>경조사<br>록 및 학점인정 신청 안내<br>개정 안내<br>1육지원 보조금 신청 안내 | 2016.04.01<br>2016.03.25<br>2016.03.24<br>2016.03.22<br>2016.03.10 | 운영시간 : 평일 08:00-18:00<br>학습자 등록 및 학점(<br>이 요 | 인정신청<br>⊙ 비로가기 |
| 신청하세요<br>각종 신청을 온라인으로 쉽고 🕹                    | 온라인 학습자등록<br>학생인정 등 각종 (                                                                             | 및 사형 문라인                                                         | 증명서 발급                                                             | 교육비 납입:<br>(연말정산 관                           | 증명서 발급<br>련)   |
| 문의하세요<br>학정운행제에 대해 궁금한 점을 📀<br>문역해주세요.        | 지주하는 질문(FAC                                                                                          | )) <u>ද</u>                                                      | 상담                                                                 | 전공별 학습                                       | 설계 로드맵         |
| 제도를 소개합니다<br>학정인정에서 학위수여까지<br>학정은행재에서 알려드립니다. | 1. 학습자등록접차<br>학습자등록 신청기간 및 구비서류<br>안내                                                                | 2. 학점인정 절차<br>학원인정신청기간 및 구나<br>안내                                |                                                                    | 3. 학위수여<br>교육부장관 및 대학의 장애 의한<br>학위 안내        | 4              |
| · 학습자 학번 찾기                                   | 기관검색                                                                                                 | 으스 교육기과                                                          | > 하전이저 즈                                                           | 이사항 오리인                                      | 비이션            |

③ **신청절차 및 취득 학점정보, 주의사항 확인** → 체크 후 확인버튼 클릭

|                                                                                            | 2단계 >                                      | 3단계                             | }[                       | 4단계 >                        | 5단계                  |
|--------------------------------------------------------------------------------------------|--------------------------------------------|---------------------------------|--------------------------|------------------------------|----------------------|
| 신청 전 학점확인                                                                                  | 유의사항 확인                                    | 증명서 발급 신청                       | 1 ÷                      | 수료 결제                        | 중명서 발급               |
| <ul> <li>※ 증명서를 발급받기 위해<br/>인하시기 바랍니다.</li> <li>한습자 기본정보</li> <li>· 학습자 복수전공 선택</li> </ul> | H서는 본인의 <b>학점인정 내역</b><br>택(학점은행제를 통해 2개 이 | <b>[을 확민 후 신청</b><br>상의 학위를 취득한 | 하여야 하며, 복=<br>1 경우에만 한함) | ት 전공자는 본인 학위<br>∶ [컴퓨터네트워크 전 | 및 전공을 반:<br>공 💌 🏼 초회 |
| 이름                                                                                         | 홍길동                                        |                                 | 학변                       | 2000-0004211                 |                      |
| 학위종류                                                                                       | 공업전문학사                                     |                                 | 전공                       | 컴퓨터네트워크                      | 전공                   |
| 총학점                                                                                        | 350.0                                      |                                 | 평점환산점수                   | 2.55/4.5 ( 77.35             | i∕100)               |
| 최종 학점 민정일                                                                                  | 2016.03.03                                 |                                 |                          |                              |                      |
| ▷학습자 취득학점 정보                                                                               | 10                                         | a.:                             | 학점취득원의 제목                | 을 누르시면 세부내용을                 | · 확인하실 수 있           |
| 학점                                                                                         | 1 취득원                                      | 전공필수                            | 전공선택                     | 교양                           | 일반선                  |
| 평가인칭                                                                                       | 성된 학습과목                                    | 0.0                             | 3.0                      | 6.0                          | 36.0                 |
| 2                                                                                          | 다격증                                        | 30.0                            | 0.0                      | 0.0                          | 0.0                  |
| 독학사                                                                                        | + 시험합격                                     | 0.0                             | 0.0                      | 16.0                         | 0.0                  |
| 독호                                                                                         | :사면제                                       | 0.0                             | 0.0                      | 0.0                          | 25.0                 |
| 학점인정대                                                                                      | 상학교 학습과목                                   | 0.0                             | 0.0                      | 21.0                         | 8.0                  |
| 시문                                                                                         | 반제등록                                       | 0.0                             | 0.0                      | 6.0                          | 9.0                  |
| 중요목                                                                                        | 무형문화재                                      | 0.0                             | 0.0                      | 0.0                          | 190.0                |
| 可                                                                                          | 점소계                                        | 30.0                            | 3.0                      | 49.0                         | 268.0                |
|                                                                                            |                                            |                                 |                          |                              |                      |

④ 온라인 증명 발급의 경우 아래와 같이 증명서 발급 프로그램이 설치되어야 함.(미설치 경우 증명서 발급 진행 불가)

| 1 | ActiveX 컨트롤러 설치<br>고객님의 정상적인 증명서발급을 위한 ActiveX 설치 페이지 입니다.                                                                      |
|---|----------------------------------------------------------------------------------------------------|
|   | ActiveX 컨비틀라 보안 경고 창이 뜨면 "ActiveX 컨비틀플러 설치" 를 눌러주세요<br>ActiveX 설치가 완료되면 자동으로 창이 달히게 되나 본 창이 단히지 않으면<br>새로고칩(F5)을 눌러 진행하시기 비웁니다. |
|   | * DamonEasyLeni Corp·에서 해보는 골면서받;<br>····································                                                       |
|   | ActiveX 컨트롤러 설치 칭이 나오지 않을 경우 아래의 수동설치를 이용하시기 바랍니다.<br>설치가 완료되면 새로고린(F5)를 눌러 진행하시기 바랍니다.                                         |
|   | ACUVEN DEBUT TO BA                                                                                                    |

⑤ 증명서 프로그램 설치 후 이용 안내 및 유의사항 확인 → 다음버튼 클릭

| 오카이 주며서 바구                                                                                                    | Contraction of the second second second second second second second second second second second second second s | ·····································                                       | 위한 공잡이 있         |
|----------------------------------------------------------------------------------------------------|----------------------------------------------------------------------------------------------------|-----------------------------------------------------------------------------|------------------|
|                                                                                                    | 이용안내 및 유의사항                                                                                                    | 중명서 신청 중명서 보관함                                                              | FAQ              |
| ♥ 이용안내 및 유의사항                                                                                                    |                                                                                                    |                                                                             |                  |
| ◎ 전자결제 방법                                                                                                    |                                                                                                    |                                                                             |                  |
| [1] 실시간 계좌이체                                                                                                    |                                                                                                    |                                                                             |                  |
| [2] 휴대전화 결제<br>국내 이동 특신 가입자의 휴대전화 번호와<br>데이터는 금융감독원 보안성 심의에 통과<br>완벽히 보호(결제 요금은 후대전화 요금청                                                  | ト 주민등록번호를 이용하여 결<br>+된 강력한 암호화 알고리즘으<br>영구서로 합산 청구 됨)                                                           | 제<br>로 보호되므로                                                                |                  |
| [3] 웹 민원센터<br>중영서 발급 시 문제가 발생하면 웹 민원:<br>증명서 발급 이외의 학점관련 문의나 학위<br>해주시기 바랍니다. (상담시간 - 평일 0%)                                              | 센터(1644-2378)로 연락주시기<br>위수여예정증명서의 대한 문의<br>00~18:00)                                                            | 바랍니다.<br>는 (국번없이)1600-0400으로                                                |                  |
| [4] 발급되는 증명서는 위·변조 방지 등 각종                                                                                                    | 등 보안 프로그램으로 보호되고                                                                                                | 있습니다.                                                                       |                  |
| 9 발급 유의사항                                                                                                    |                                                                                                    |                                                                             |                  |
| [1] 모든 성적증명서<br>신청 전 인정된 내역(과목명, 학점, 이수7<br>결제가 끝난 성적증명서에 대해서는 추가<br>않으니, 결제 시 유의하시기 바랍니다.                                                | 기간, 기관명) 확인 후 신청하시<br>+로 학점인정 신청한 학점이나                                                                          | 기 바랍니다.<br>학점 취소에 대한 학점은 빈                                                  | 1영되지             |
| [2] 학점인정증명서(한국산업인력공단 제출)<br>국가기술자격검정의 응시자격 증방용으로<br>해당 가격의 필기시험일 이전에 학점인정<br>시험의 필기시험일 이전인지를 확인 후 후                                       | 용)<br>로 학점인정증명서(한국산업인<br>! 되어야 응시가 가능하므로 "3<br>학점인정증명서를 신청하시기                                                   | 력공단 제출용)를 발급 받을<br>희종학점인정일 "이 해당 국기<br>바랍니다.                                | 경우<br>바자격        |
| [3] 영문증명서<br>모든 영문증명서는 학습자의 영문이름이<br>수정 메뉴에서 영문이름을 입력 및 수정8<br>영문 성적증행유는 학점인정매상학교, 시<br>제출시에만 발급이 가능합니다. 해당 대학<br>바라며, 증빙서류 확인 및 영문 명칭 입력 | 입력 된 상태에서 발급이 가능<br>아시면 됩니다.<br>1간제 대학에서 이수한 과목에<br>다에서 발급받은 영문증명서를<br>1에 1-2일의 시일이 소요되므로                       | 하므로 마이페이지 > 개인정<br>대한 영문과목명을 별도로<br>팩스(02-3780-9850)로 제출하<br>신청 당일 발급은 불가능합 | (보<br>다시기<br>니다. |
|                                                                                                    | 다음 >>                                                                                                    |                                                                             |                  |
| 옥라인 중명서 웹 민원센터 (중명서 발급 관련 문약)<br>1644-2378 평 일 : 09:00~18:00<br>토요일 : 09:00-13:00                                                         | <u>षञ्चरुष्ट्रया</u> उप्रथल (त                                                                                  | 1집관련, 허위수여예정중명서 발급 관련<br>행 일 : 09:00~18:00<br>주말, 공휴일 휴무                    | 문의)              |
| 국가평생교육진응원 (06734) 서울특별시 서초구 남부<br>국가평생교육진흥원 대표지명 :<br>COPYRIGHT (C) 2012 NILE: AU                                                         | *순황로 2557(서초동 1365-23번지)) Tel :<br>:기영화 / 사업자등록번호 107-62-12593<br>L RIGHTS RESERVED.                            | 1600-0400 🔡 중명서 🛊                                                           | 부어 수동설치          |

⑥ 발급을 원하는 증명서 선택 → 하단의 결제수단 선택 후 결제 진행

|                                                                  | 말급                                                             | 이용안내 및 유                                                     | 의사항   중명서 신청   중명서 보관함          |
|------------------------------------------------------------------|----------------------------------------------------------------|--------------------------------------------------------------|---------------------------------|
| • 증명서 신청                                                         |                                                                |                                                              |                                 |
| ○ 전공<br>고여자 묘하 ↓↓                                                | ∖커프디네트이크 제                                                     | 72                                                           |                                 |
| <ul> <li>○ 증명서 신청</li> </ul>                                     | /8000242 0                                                     | <b>S</b>                                                     |                                 |
| -                                                                | 학위증명서                                                          | 영문 0 - 통                                                     | 국문 0 * 통                        |
| ±1                                                               | 점민정증명서                                                         | 영문 0 ▼ 통                                                     | 국문 0 - 통                        |
| 학점인                                                              | 정증명서(제출용)                                                      |                                                              | 국문 0 ▼ 통                        |
| 성적증당                                                             | 경서(기타점수포함)                                                     | 영문 0 - 통                                                     | 국문 0 - 통                        |
| 법학과                                                              | 목학점취득증명서                                                       |                                                              | 국문 0 ▼ 통                        |
|                                                                  | 결제 수수료                                                         | *                                                            | 2                               |
| > 결제 창이 제대<br>> 여러 증명서를                                          | 한꺼번에 결제한 경우에                                                   | 는 <b>부분 환불이 불가</b> 하오니, 걸                                    | 결제 시 유의하시기 바랍니다.                |
| <ul> <li>3 결제 창이 제대</li> <li>여러 증명서를</li> <li>여전자결제 2</li> </ul> | 한꺼번에 걸제한 경우에;<br>100도 (국 신자리제 수<br>신용가도 걸제 ₩<br>(6면서 빌려 관련 문인) | 는 부분 환불이 불가하오니, 겉<br>동료쉽지)<br>실시간 계획이체 결제   \\<br>하정운행제 고객센터 | 3제 시 유의하시기 바랍니다.<br>휴대전화 경제 : ₩ |

※ 발급 수수료 : 국/영문 최초 1통 500원
 (동일 증명서 추가 1통당 100원, 최대 10통 신청 가능)
 ※ 여러 건을 신청할 경우 부분 환불 불가

⑦ 결제방법

- LG U+ 전자결제 본인 동의가 필요함(결제수단 3가지 모두 동일).

| 전자결제                                                                                | 신용카드                                                                | _ 결제 F.                             |
|-------------------------------------------------------------------------------------|---------------------------------------------------------------------|-------------------------------------|
| 이용 약관 안내                                                                            | [ <b>▽</b> ] 전1                                                     | 채동의                                 |
| 전자금융거래 기본약관                                                                         | ▼ 동의                                                                | 합니다                                 |
| 전자금융거래 기본약관(이용자용)<br>제1조 (목적)<br>이 약관은 전자지급결제대형서비스<br>주식회사 LG유플러스(이하 '회사'라          | 및 결제대금예치서비스를 제공하는<br>합니다)과 이용자 사이의 전자금융                             | · 참여 전원<br>신세계 상품권 5,000<br>100% 중정 |
| 개인정보 수집 및 이용 동의 🔍                                                                   | ▼ 등의                                                                | 합니다                                 |
| 개인정보 수첩 및 이용 등의<br>㈜LG유플러스(이하 '회사'라 함)는<br>의 제반 사항, 전자상거래 등에서<br>상거래 등에서의 소비자보호 지중  | - 전자금융거래법 및 동법 시행령 성<br>의 소비자보호에 관한 법률 및 전자<br>3. 정보통신망 이용촉진 및 정보보호 |                                     |
| 개인정보제공 및 위탁 동의 🔍                                                                    | ☑ 동의                                                                | 합니다                                 |
| 개인정보 제공 및 위탁 등의<br>1. 주식회사 LG유클러스(이하 "회<br>진 및 정보보호 등에 관한 법률 5<br>전자금융서비스 이용자(이하 "이 | 사"라 합니다)는 정보통신망 이용축<br>및 개인정보보호법에 의제 통신과금/<br>용자"라 합니다)로부터 수집한 개인   | ₽<br>✓<br>▼                         |
| E                                                                                   | 구응                                                                  |                                     |
|                                                                                     |                                                                     |                                     |

⑦ 신용카드 결제 방법

- 결제하고자 하는 신용카드 선택 → 하단에 구매내역 동의 → 다음 버튼 클릭 후 결제 진행

| A CONTRACTOR OF A |                        | 신용      | 카드     | 결제 FAC                    |
|-------------------|------------------------|---------|--------|---------------------------|
| 국가평생교육진           | 흥원                     |         |        | -2016.08.275              |
| 상품명               | 학위증명서                  |         |        | N* SOON                   |
| 제공기간              | 별도제공기간                 | 접음      |        |                           |
| 상품금액              | 500 원                  |         |        | 참여 전원                     |
| Paynou            | ⊎ (간편결제)               | 빠르고 안전한 | 3초 결제! | 신세계 상품된 5,000원<br>100% 증정 |
| ⊘ 현대              | <ul> <li>신한</li> </ul> | 이비씨     |        | et statis i               |
| ◎ 삼성              | ◎ 롯데                   | (외환)    | ◎ NH채움 |                           |
| ◎ 하나              | ③ 우리                   | 더보기 +   |        |                           |
| 할부개월              | 일시불 💌                  |         |        |                           |
| 이메일               |                        |         |        |                           |
|                   |                        |         |        |                           |
|                   |                        |         |        |                           |
|                   |                        |         |        |                           |
|                   |                        |         |        |                           |
|                   |                        |         |        |                           |
|                   |                        |         |        |                           |
|                   |                        |         |        |                           |
| 👿 상기 구매 니         | 배역에 동의합니다.             | 91      |        | _                         |

○ 실시간 계좌이체 결제방법

· 이체하고자 하는 은행선택 → 출금계좌번호, 비밀번호, 주민등록번호, 예금주
 성함 순으로 입력 → 현금영수증 발급 원할시 본인정보 기재 → 하단의 구매내
 역 동의 → 다음버튼 클릭 후 결제진행

| 전자결제                                  | 계좌이체                                                                                            | [ 결제 F.                                                        |
|---------------------------------------|-------------------------------------------------------------------------------------------------|----------------------------------------------------------------|
| 국가평생교육진                               | 홍원                                                                                              | 안내사항                                                           |
| 상품명<br>제공기간<br>사폭구액                   | 학위증명서<br>별도제공기간 없음                                                                              | <ul> <li>LGU+는 고객님의 안<br/>한 결제를 위해 최선<br/>다하고 있습니다.</li> </ul> |
| 간편결제                                  | 응해 국민, 우리, 기업, 우체국,<br>경남, 가능                                                                   | · 고덕님의 실제내덕<br>ecredit.uplus.co.kr을<br>해 확인 가능합니다              |
| 은행<br>(00:20-, 22:20)                 | <ul> <li>● 농협</li> <li>● 국민</li> <li>● 우리</li> <li>● 신한</li> <li>● 기억</li> <li>더보기 +</li> </ul> |                                                                |
| (00.30 <sup>4223.30</sup> )<br>출금계좌번호 | 111502378957 '-'새랴/버이계좌이용부가                                                                     |                                                                |
| 비밀번호                                  | ·····································                                                           |                                                                |
| 주민등록번호                                | 111111 0000000                                                                                  |                                                                |
| 예금주                                   | 홍길동                                                                                             |                                                                |
| 현금영수증                                 | ◎ 소득공제용 ◎ 지출증빙용 ◎ 미발행                                                                           |                                                                |
| 발급번호                                  | 주민등록번호 💌                                                                                        | 5                                                              |
| 이메일                                   |                                                                                                 |                                                                |
| 💌 상기 구매 내                             | 역에 등의합니다.                                                                                       |                                                                |
|                                       | 다음 >                                                                                            | () 11 ()<br>영수·중                                               |

© 휴대폰 결제방법

- 통신사 선택 → 휴대폰번호, 주민번호 입력 → SMS 인증번호받기 클릭 후 입 력한 휴대폰번호로 발송되는 인증번호 입력(6자리) → 하단의 구매내역 동의 → 다음버튼 클릭 후 결제진행

| H-II.                              | Danal* 🗠                                                                                                    |
|------------------------------------|----------------------------------------------------------------------------------------------------|
| 육진흥원                               | 안내사항                                                                                                    |
| 학위증명서                              | <ul> <li>LGU+는 고객님의 안전<br/>한 결제를 위해 최선을</li> </ul>                                                                                                |
| 일반결제                               | 다하고 있습니다.                                                                                                    |
| <b>500</b> 원                       | * 고객님의 실제내먹은<br>ecredit.uplus.co.kr을 통<br>해 확인 가능합니다.                                                                                             |
| ◎ LGU+ ◎ SKT ◎ KT ◎ 알뜰폰            |                                                                                                    |
| 010 🔹 1111 1111                    |                                                                                                    |
| 리 111111 ● ******                  |                                                                                                    |
| 구한번옥 숲 9상 기 7 귀 4상의<br>SMS 인증번호 받기 |                                                                                                    |
| )향은 올레닷컴 또는 고객센터(☎100)로 신청         |                                                                                                    |
| 1                                  |                                                                                                    |
|                                    |                                                                                                    |
|                                    |                                                                                                    |
|                                    |                                                                                                    |
|                                    |                                                                                                    |
|                                    |                                                                                                    |
|                                    |                                                                                                    |
| 내역에 동의합니다.                         |                                                                                                    |
|                                    |                                                                                                    |
|                                    | 육진흥원<br>학위중명서<br>일반결제<br>500 원<br>◎ LGU+ ◎ SKT ● KT ● 일플픈 ▼<br>010 ▼ 1111 1111<br>11111 ● ******<br>******<br>******<br>******<br>******<br>***** |

※ 휴대폰 결제 서비스 이용 시 본인 명의의 휴대폰이 아니더라도 결제 가능함.

| 프린트명     상태     가능여부       Samsung Universal Print Driver 2 P     준비됨     출력가능       Samsung Universal Print Driver 2     준비됨     출력가능       Samsung SCX-4x.24 Series PCL 6     준비됨     출력가능       Samsung Network PC Fax     특수 목적 프린     출력불가       RSupport Remote Printer 6     특수 목적 프린     출력불가       Microsoft XPS Document Writer     가상 프린터로는     출력불가       출력 매 수 :     1 부 출력      보관함에 남는 매수 :     0 | 문서 출력                              |           |       |
|----------------------------------------------------------------------------------------------------|------------------------------------|-----------|-------|
| Samsung Universal Print Driver 2 P     준비됨     출력가능       Samsung Universal Print Driver 2     준비됨     출력가능       Samsung SCX-4x24 Series PCL 6     준비됨     출력가능       Samsung Network PC Fax     특수 목적 프린     출력불가       RSupport Remote Printer 6     특수 목적 프린     출력불가       Microsoft XPS Document Writer     가상 프린터로는     출력불가       출력 매 수 :     1 부 출력     보관함에 남는 매수 :     0                              | 프린트명                               | 상태        | 가능며부  |
| Samsung Universal Print Driver 2     준비됨     출력가능       Samsung SCX-4x24 Series PCL 6     준비됨     출력가능       Samsung Network PC Fax     특수 목적 프린     출력불가       RSupport Remote Printer 6     특수 목적 프린     출력불가       Microsoft XPS Document Writer     가상 프린터로는     출력불가       출력 매 수 :     1 부 출력     보관함에 남는 매수 :     0                                                                                        | Samsung Universal Print Driver 2 P | 준비됨       | 출력가능  |
| Samsung SCX-4x24 Series PCL 6         준비팀         출력가능           Samsung Network PC Fax         특수 목적 프린         출력불가           RSupport Remote Printer 6         특수 목적 프린         출력불가           Microsoft XPS Document Writer         가상 프린터로는         출력불가           출 력 매 수 :         1 부 출력          외관함에 남는 매수 :         0                                                                                  | Samsung Universal Print Driver 2   | 준비됨       | 출력가능  |
| Samsung Network PC Fax         특수 목적 프린         출력불가           RSupport Remote Printer 6         특수 목적 프린         출력불가           Microsoft XPS Document Writer         가상 프린터로는         출력불가           출력 매 수 :         1 부 출력          외관함에 남는 매수 :         0                                                                                                    | Samsung SCX-4x24 Series PCL 6      | 준비됨       | 출력가능  |
| RSupport Remote Printer 6         특수 목적 프린         출력불가           Microsoft XPS Document Writer         가상 프린터로는         출력불가           출력 매 수 :         1 부 출력          보관함에 남는 매수 :         0                                                                                                    | Samsung Network PC Fax             | 특수 목적 프린  | 출력불가  |
| <ul> <li>Microsoft XPS Document Writer 가상 프린터로는 출력불가</li> <li>출 력 매 수 : 1 부 출력</li> <li>보관함에 남는 매수 : 0</li> </ul>                                                                                                    | RSupport Remote Printer 6          | 특수 목적 프린  | 출력불가  |
| 출 력 매 수 : 1 부 출력 🔻 보관함에 남는 매수 : 0                                                                                                    | Microsoft XPS Document Writer      | 가상 프린터로는  | 출력불가  |
|                                                                                                    | 출력매수: 1부출력 💌                       | 보관함에 남는 매 | l수: 0 |

#### ③ [문서출력] 버튼 클릭 → 출력가능 프린트 선택 → [예(YES)] 버튼 클릭 → 인쇄 완료

| 0 2 | 등명서 발급     |                 |      |       |       |    |
|-----|------------|-----------------|------|-------|-------|----|
| ÷.  | 발급일자       | 발급민원/           | 서류   | 신청/출력 | 처리결과  | a. |
|     | 2016-05-10 | [학점은행] 법학과목학점취목 | 특증명서 | 1/0   | 증명서출력 |    |
|     | 2016-05-10 | [학점은행] 법학과목학점취목 | 특증명서 | 1/0   | 증명서출력 | 1  |

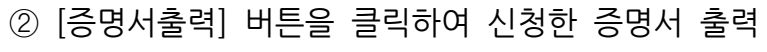

○ 증명서 발급

문서출력 뒤로가기

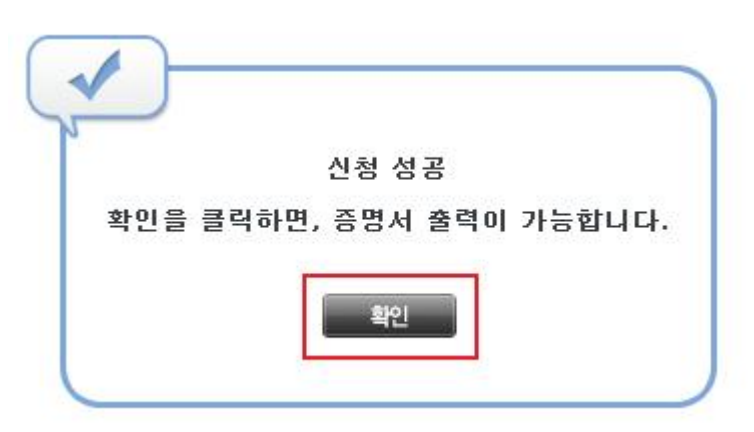

① 증명서 신청 완료 후 확인버튼 클릭 → [증명서 보관함]으로 이동

#### 3. 발급방법